# MANUAL DE USUARIO "PROVEEDOR" V1.0

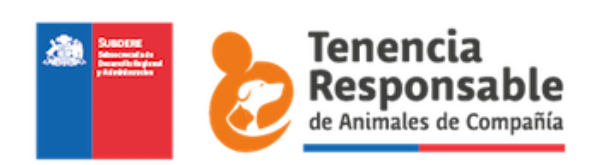

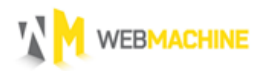

# INDICE

| 1.  | INGRESO AL SITIO                            |
|-----|---------------------------------------------|
| 2.  | MENU PRINCIPAL                              |
| 3.  | AGREGAR UN CALENDARIO                       |
| 4.  | AGREGAR FICHAS A LOS OPERATIVOS             |
| 5.  | EDITAR UNA FICHA                            |
| 6.  | ENVIAR OPERATIVO CON FICHAS A ENCARGADO UTM |
| 7.  | COMO SUSPENDER UN OPERATIVO14               |
| 8.  | COMO VER EL HISTORIAL                       |
| A   | . Operativo                                 |
| B   | . FICHAS                                    |
| 9.  | CORREGIR FICHAS OPERATIVOS                  |
| 10. | DOCUMENTOS21                                |
| 11. | GENERAR DOCUMENTOS PARA ADJUNTAR21          |
| 12. | MI PERFIL                                   |

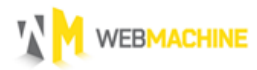

# 1. INGRESO AL SITIO

Para Ingresar al sitio, ingrese a la URL entregada e introduzca sus datos, su página de ingreso debería visualizarse de la siguiente manera, **si en vez de decir Ingreso Proveedor, indica Ingreso Administrador, haga clic en donde se indica para Ingresar como proveedor.** 

| De no ser así haga click en botón                                                                                                    | Ingresar                 |
|----------------------------------------------------------------------------------------------------|--------------------------|
| Tenencia<br>Responsable<br>de Animales de Compañía                                                                                                    |                          |
| Ingreso Proveedor                                                                                                    |                          |
| Rut Rut                                                                                                    | <- Ingrese su rut        |
| Password Password                                                                                                    | <- Ingrese su contraseña |
| Ingresar Olvidé mi password<br>¿Eres Administrador?, ingresa aquí                                                                                                    |                          |
| Subdata                                                                                                    |                          |
| Subvertion Subvertion Subvertin Subvertion Subvertion Subvertion Subvertion Subvertion S |                          |

## 2. MENU PRINCIPAL

Una ves ingresado con sus datos, puede acceder al menú de opciones de proveedor, donde podrá:

- Calendario : Crear un calendario/Ver calendario
- **Operativos :** Agregar fichas a los operativos / Enviar fichas
- **Documentos:** Descargar y visualizar documentos.
- Mi perfil: Visualizar los datos /Cambiar contraseña

| Tenencia<br>Responsa<br>de Animales de Con | ble          |        |                 |            |                     |                                 | L veterinario s.a [ PROVEEDOR ], OSalir |
|--------------------------------------------|--------------|--------|-----------------|------------|---------------------|---------------------------------|-----------------------------------------|
| Administración / Operativos Operativos     |              |        |                 |            |                     |                                 |                                         |
| ESTERILIZACIÓN                             | Buscar:      |        |                 |            |                     |                                 | Mostrar 10 + registros                  |
| Catendarios  Contractivos  Documentos      | Comuna       | Región | Lugar           | Fecha      | Estado<br>Ejecución | Estado<br>Aprobación            | Acciones                                |
| SISTEMA<br><b>&amp; Mi perfil</b>          | Constitución | Maule  | plaza           | 15-05-2016 | autorizado          | enviado<br>revisión<br>programa | Acciones 👻                              |
|                                            | Constitución | Maule  | plaza           | 13-05-2016 | autorizado          | enviado<br>revisión<br>programa | Acciones 👻                              |
|                                            | Constitución | Maule  | calle principal | 22-04-2016 | autorizado          | enviado<br>revisión<br>programa | Acciones *                              |

## 3. AGREGAR UN CALENDARIO

Una de las primeras acciones que se deben realizar para llevar a cabo el inicio del proceso, es agregar un calendario, ya que es allí donde se van a fijar las fechas de los operativos.

Para agregar un calendario, seleccionamos en el menú principal la opción **"Calendario"** y luego el botón **"Agregar Calendario"**.

| Tenenci<br>Respon<br>de Animales de          | a<br>sable<br><sup>Compañía</sup> |                                 |                     | Lveterinario s.a [ PROVEEDOR ], OSalir                   |
|----------------------------------------------|-----------------------------------|---------------------------------|---------------------|----------------------------------------------------------|
| Administración                               |                                   |                                 |                     |                                                          |
| ESTERILIZACIÓN<br>Calendarios<br>Coperativos | • Agregar Calendario              | er Click para agregar calendari | 0                   | Mostrar 10 🕈 registros                                   |
|                                              | Comuna                            | Estado                          | Creado              | Acciones                                                 |
| Mi perfil                                    | Constitución                      | rechazado                       | 06-04-2016 17:16:21 | 🖊 Editar                                                 |
|                                              | Constitución                      | aprobado                        | 06-04-2016 17:15:29 | Q Ver                                                    |
|                                              | Constitución                      | rechazado                       | 06-04-2016 17:03:19 | 🖌 Editar                                                 |
|                                              | Maule                             | aprobación pendiente            | 06-04-2016 16:50:55 | Q Ver                                                    |
|                                              | Maule                             | aprobación pendiente            | 06-04-2016 16:46:54 | Q Ver                                                    |
|                                              | Maule                             | aprobación pendiente            | 06-04-2016 16:44:00 | Q Ver                                                    |
|                                              | Primero Anterior 1 Sig            | uiente Ültimo                   | M                   | ostrando registros del 1 al 6 de un total de 6 registros |

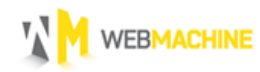

Una vez presionado el botón se debería mostrar la siguiente imagen:

| Tenencia<br>Responsa<br>de Animales de Com    | ble     |          |                       |                   | Lveteri        | nario s.a [ PROVEI | EDOR ], <b>'OSalir</b>  |
|-----------------------------------------------|---------|----------|-----------------------|-------------------|----------------|--------------------|-------------------------|
| Administración                                |         |          |                       |                   |                |                    |                         |
| Administración / Calendarios / Agregar Calend | lario   |          |                       |                   |                |                    |                         |
| Agregar Calendario                            |         |          |                       |                   |                |                    |                         |
| ESTERILIZACION  Calendarios  Coperativos      | Comuna  | wise.    |                       |                   |                |                    |                         |
| Documentos<br>SISTEMA                         | Fecha   | Lugar    | Dirección             | Unidad<br>vecinal | Procedimientos | Nro animales       | Estado de<br>aprobación |
| 1 Mi perfil                                   |         |          | Ingresa una ubicación |                   | Procedimientos |                    | por enviar              |
|                                               |         | Constant |                       |                   |                | • Agreg            | ar Operativo            |
|                                               | Guardar | Cancelar |                       |                   |                |                    |                         |

Para lograr ingresar un calendario con éxito, debe llenar de la siguiente manera los campos.

#### Campos :

**Comuna:** Acá debe ingresar la comuna donde se va a realizar el operativo, dependiendo de la comuna donde realice el operativo será el Encargado UTM que lo revise.

**Fecha:** Para Ingresar una fecha, haga click en el cuadro blanco y automáticamente se le desplegara un calendario para que elija la fecha. Solo puede ingresar un fecha desde el día actual hacia el futuro.

|      | Fecha |      | Luga | ar     |    |    |    |
|------|-------|------|------|--------|----|----|----|
|      | 28/0  | 4/20 | 16   |        |    |    |    |
|      | 0     |      | ab   | ril 20 | 16 |    | 0  |
|      | L     | м    | x    | J      | v  | s  | D  |
|      |       |      |      |        | 1  | 2  | 3  |
| Guar | 4     | 5    | 6    | 7      | 8  | 9  | 10 |
| Cuu  | 11    | 12   | 13   | 14     | 15 | 16 | 17 |
|      | 18    | 19   | 20   | 21     | 22 | 23 | 24 |
|      | 25    | 26   | 27   | 28     | 29 | 30 |    |

Lugar : Se refiere a donde se realizará el operativo.

**Dirección:** La dirección donde se va a realizar el operativo, esta será automáticamente buscada en Google Maps, y cuando aparezca la dirección que usted esta ingresando puede seleccionarla, así quedara el mapa de google Maps asociado a la dirección.

Esto no es un requisito necesario, también puede dejar la dirección sin tener que seleccionar el link de google Maps.

Unidad vecinal: La unidad vecinal que participará en el proceso.

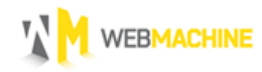

**Procedimientos:** Al hacer click en **"Procedimientos"** se despliega un menú con los distintos procedimientos que es posible realizar, puede seleccionar uno o más procedimientos dependiendo de las necesidades del operativo.

| Procedimientos   | Nro animales |  |  |  |  |  |  |
|------------------|--------------|--|--|--|--|--|--|
| Procedimientos   |              |  |  |  |  |  |  |
| ✓ Esterilización |              |  |  |  |  |  |  |
| 🗌 Vacuna Antirr  | ábica gar    |  |  |  |  |  |  |
| 🗌 Vacuna Perro   | -Gato        |  |  |  |  |  |  |
| Antiparasitari   | io Interno   |  |  |  |  |  |  |
| Antiparasitari   | io Externo   |  |  |  |  |  |  |

Nro de animales: Se ingresa el número de animales que se atenderán.

**Estado de aprobación**: Indica el estado del calendario de operativo, como este recién ha sido creado está en estado "por enviar", más adelante dicho estado cambiará según las acciones que realicen los usuarios del sistema.

\*Es posible agregar más de un operativo al calendario, con la misma comuna, para ello se debe hacer click en el botón "**Agregar Operativo**"

| Responde Animales of | de Compañía |        |                       |         | Lveterina      | <b>irio s.a</b> [ PROVEE | :DOR ], <b>()</b> Sa |
|----------------------|-------------|--------|-----------------------|---------|----------------|--------------------------|----------------------|
| dministración        |             |        |                       |         |                |                          |                      |
| ERILIZACIÓN          | Comuna      |        |                       |         |                |                          |                      |
| Calendarios          |             |        |                       |         |                |                          |                      |
| Operativos           | Operativos  |        |                       |         |                |                          |                      |
| Documentos           |             |        |                       | Unidad  |                |                          | Estado de            |
| TEMA                 | Fecha       | Lugar  | Dirección             | vecinal | Procedimientos | Nro animales             | aprobaciór           |
| Mi perfil            |             |        | Ingresa una ubicación |         | Procedimientos |                          | por enviar           |
|                      |             |        |                       |         |                | 0.0                      |                      |
|                      |             | Hacero | лск para agregar      | otro U  | perativo ->    | > Agrega                 | ar Operativo         |
|                      |             |        |                       |         |                |                          |                      |

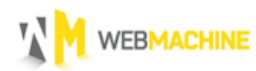

Puede agregar tantos operativos como desee, así como también puede eliminarlos en caso de error.

| Calendarios | Constitue | tion       |         |                               |         |                |              |        |
|-------------|-----------|------------|---------|-------------------------------|---------|----------------|--------------|--------|
| Operativos  | Operati   | ivos       |         |                               |         |                |              |        |
| Documentos  |           |            |         |                               | Unidad  |                |              | Estado |
| SISTEMA     |           | Fecha      | Lugar   | Dirección                     | vecinal | Procedimientos | Nro animales | aproba |
| L Mi perfil |           | 28/04/2016 | plaza   | Constitución, Maule, Chile    | 30      | Procedimientos | 20           | por en |
|             | Î         | 30/04/2016 | colegio | Constitución, Maule, Chile    | 10      | Procedimientos | 30           | por en |
|             |           | 13/05/2016 | plaza   | Constitución, Providencia, Cl | 20      | Procedimientos | 20           | por en |

Para eliminar un operativo debe hacer click en el botón rojo :

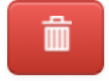

Una vez ingresada la totalidad de los datos de el o los operativo, Existen 3 opciones

| Administración                                      |            |            |         |                               |                   |                |              |                     |
|-----------------------------------------------------|------------|------------|---------|-------------------------------|-------------------|----------------|--------------|---------------------|
| <ul> <li>Calendarios</li> <li>Operativos</li> </ul> | Operativo  | ) <b>5</b> |         |                               |                   |                |              |                     |
| <b>Documentos</b>                                   | Fe         | echa       | Lugar   | Dirección                     | Unidad<br>vecinal | Procedimientos | Nro animales | Estado o<br>aprobac |
| L Mi perfil                                         | <b>a</b> 2 | 8/04/2016  | plaza   | Constitución, Maule, Chile    | 30                | Procedimientos | 20           | por envi            |
|                                                     |            | 0/04/2016  | colegio | Constitución, Maule, Chile    | 10                | Procedimientos | 30           | por envi            |
|                                                     | 1          | 3/05/2016  | plaza   | Constitución, Providencia, Cl | 20                | Procedimientos | 20           | por env             |

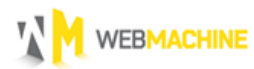

**Guardar:** Guarda los operativos, para enviar en otra ocasión.

Estos quedan en calendarios con el estado "por enviar", como se visualiza en la imagen.

| Tenencia<br>Respons<br>de Animales de C | l<br>able<br><sup>compañ(a</sup>                                 |                      |                     | Lveterinario s.a [ PROVEEDOR ], OSalir                 |  |  |  |  |  |
|-----------------------------------------|------------------------------------------------------------------|----------------------|---------------------|--------------------------------------------------------|--|--|--|--|--|
| Administración                          |                                                                  |                      |                     |                                                        |  |  |  |  |  |
| Administración / Calendarios            |                                                                  |                      |                     |                                                        |  |  |  |  |  |
| Calendarios                             |                                                                  |                      |                     |                                                        |  |  |  |  |  |
| ESTERILIZACIÓN                          | • Agregar Calendario                                             |                      |                     |                                                        |  |  |  |  |  |
| Calendarios                             | Buscar                                                           |                      |                     | Mostrar 10 \$ registros                                |  |  |  |  |  |
| Documentos                              | Esté es el estado, que indica que el documento no se ah enviado. |                      |                     |                                                        |  |  |  |  |  |
| SISTEMA                                 | Comuna                                                           | Estado V             | Creado              | <ul> <li>Acciones</li> </ul>                           |  |  |  |  |  |
| 1 Mi perfil                             | Constitución                                                     | por enviar           | 06-04-2016 17:03:19 | 🖍 Editar 🗋 Borrar                                      |  |  |  |  |  |
|                                         | Maule                                                            | aprobación pendiente | 06-04-2016 16:50:55 | Q Ver                                                  |  |  |  |  |  |
|                                         | Maule                                                            | aprobación pendiente | 06-04-2016 16:46:54 | Q Ver                                                  |  |  |  |  |  |
|                                         | Maule                                                            | aprobación pendiente | 06-04-2016 16:44:00 | Q Ver                                                  |  |  |  |  |  |
|                                         | Primero Anterior 1 Sigu                                          | uiente Ültimo        | Mos                 | trando registros del 1 al 4 de un total de 4 registros |  |  |  |  |  |
|                                         |                                                                  |                      |                     |                                                        |  |  |  |  |  |
|                                         |                                                                  |                      |                     |                                                        |  |  |  |  |  |
|                                         |                                                                  |                      |                     |                                                        |  |  |  |  |  |
|                                         |                                                                  |                      |                     |                                                        |  |  |  |  |  |

Para enviarlo se debe hacer click en el botón **Editar** del operativo que deseamos enviar.

Y luego hacer click en el botón Enviar.

**Enviar**: Para enviar debe hacer click sobre el botón **"Enviar"** Una vez esto realizado, se confirmará si está seguro de enviar.

Enviar

| Enviar                                                                  | ×               |
|-------------------------------------------------------------------------|-----------------|
| ¿Está seguro de enviar este calendario a aprobación del Encargado Munic | cipal?          |
|                                                                         | Cancelar Enviar |

Si está seguro de su Acción, vuelva a hacer click en el botón **"enviar"**, una vez realizada esta acción el Calendario es enviado a el encargado UTM y usted obtendrá el siguiente mensaje:

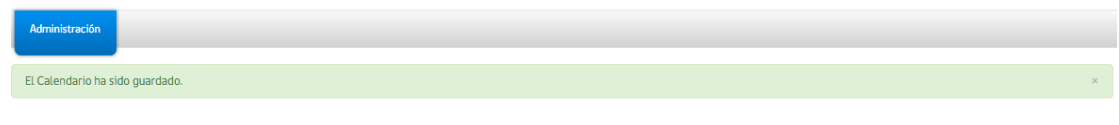

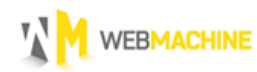

También puede verificar el envío revisando los calendarios, el estado debe aparecer como "aprobación pendiente".

| Tenencia<br>Responsabl<br>de Animales de Compa | e<br>ñía                  |                 |                    |                                  | Lveterinario s.a [ PROVEEDOR ], OSalir            |
|------------------------------------------------|---------------------------|-----------------|--------------------|----------------------------------|---------------------------------------------------|
| Administración                                 |                           |                 |                    |                                  |                                                   |
| Administración / Calendarios                   |                           |                 |                    |                                  |                                                   |
| Calendarios                                    |                           |                 |                    |                                  |                                                   |
| ESTERILIZACIÓN                                 | • Agregar Calendario      |                 |                    |                                  |                                                   |
| Calendarios Coperativos Documentos             | Buscar:                   |                 | - Esté es el estad | o que se muestra cuando se ah er | Mostrar 10 🜩 registros<br>aviado al Encargado UTM |
| SISTEMA                                        | Comuna                    | Estado          |                    | Creado 🗸                         | Acciones                                          |
| 1 Mi perfil                                    | Constitución              | por enviar      | /                  | 06-04-2016 17:03:19              | 🖌 Editar 🛛 💼 Borrar                               |
|                                                | Maule                     | aprobación peno | diente             | 06-04-2016 16:50:55              | Q Ver                                             |
|                                                | Maule                     | aprobación peno | liente             | 06-04-2016 16:46:54              | Q Ver                                             |
|                                                | Maule                     | aprobación peno | diente             | 06-04-2016 16:44:00              | Q Ver                                             |
|                                                | Primero Anterior 1 Siguie | ente Ültimo     |                    | Mostrando                        | registros del 1 al 4 de un total de 4 registros   |

**Cancelar :** Cancela todo el procedimiento y vuelve al menú inicial de calendarios.

# 4. AGREGAR FICHAS A LOS OPERATIVOS

Para agregar fichas a un operativo es pre-requisito que el calendario al cual pertenece dicho operativo sea aprobado por el **Encargado UTM**.

Una vez está aprobado el calendario podremos ver el operativo al seleccionar en el menú inicial la opción **"Operativos".** 

| Administración | able<br>ompañía |        |       |            |                     |                      | နံ veterinario sa [ PROVEEDOR ], OSalir |
|----------------|-----------------|--------|-------|------------|---------------------|----------------------|-----------------------------------------|
| Operativos     |                 |        |       |            |                     |                      |                                         |
| ESTERILIZACIÓN | Buscar:         |        |       |            |                     |                      | Mostrar 10 🛊 registros                  |
| Documentos     | Comuna          | Región | Lugar | Fecha      | Estado<br>Ejecución | Estado<br>Aprobación | Acciones                                |
| SISTEMA        | Constitución    | Maule  | plaza | 15-05-2016 | autorizado          | por enviar           | Acciones -                              |
|                | Constitución    | Maule  | plaza | 13-05-2016 | autorizado          | por enviar           | Acciones -                              |

Los operativos aprobados por el **"Encargado UTM"** aparecen en "estado de ejecución" como: **autorizado**.

Permitiendo así que se puedan agregar fichas.

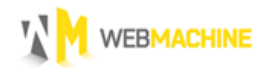

Para agregar fichas se hace Click en "Acciones" : Desplegando el siguiente menú

|      | Acciones 🗸              |           |
|------|-------------------------|-----------|
|      | <b>Q</b> Ver            |           |
|      | 🔓 Agregar Ficha         |           |
|      | 🖈 Enviar a revisión UTM |           |
| gist | 🐶 Suspender             | registros |
|      | O Historial             |           |

Donde :

**Ver:** Permite visualizar el contenido del Operativo, fichas agregadas e información general del operativo.

Agregar Ficha : Nos permite Agregar fichas de los animales.

**Enviar a revisión UTM:** Enviar todo el contenido del Operativo, con las fichas para aprobación.

Suspender : Dar de baja un operativo.

Historial : ver las acciones realizadas por los diferentes usuarios sobre el operativo.

Para Agregar una ficha hacemos click en "Agregar ficha".

Se desplegará la siguiente pantalla.

| Tenencia<br>Responsa<br>de Animales de Co | i <b>ble</b><br><sup>mpañía</sup>                 |                                |             | 🛓 veterinario s.a [ PROVEEDOR ], 🖒 Salir |
|-------------------------------------------|---------------------------------------------------|--------------------------------|-------------|------------------------------------------|
| Administración                            |                                                   |                                |             |                                          |
| Agregar Ficha                             |                                                   |                                |             |                                          |
| ESTERILIZACION  Calendarios  Goperativos  | (*) campos requeridos<br>Datos propietario        |                                |             |                                          |
| Documentos SISTEMA Mi perfil              | Fecha *                                           | Nombre Propietario *           | RUT •       |                                          |
|                                           | Región •<br>Seleccione Región ¢<br>Datos paciente | Comuna * Seleccione Comuna  \$ | Dirección • |                                          |
|                                           | Nombre paciente *                                 | Fecha Nacimiento *             | Color *     |                                          |

Debe llenar todos los campos marcados con asterisco, ya que estos son requeridos.

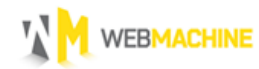

Es importante que mientras agrega la ficha, o luego de guardarla, Agregué Los estados de los procedimientos

| Estado                 |            |           |           |
|------------------------|------------|-----------|-----------|
| 🔵 Finalizado con éxito | Suspendido | Rechazado | Fallecido |

y adjunte el documento de "consentimiento informado", firmado por el dueño del paciente.

| terinario                            |                           | 11.111.111-1            |  |
|--------------------------------------|---------------------------|-------------------------|--|
| rchivos adjuntos                     |                           |                         |  |
| Pdf Ficha identificación<br>Paciente | Seleccionar archivo Ningú | n archivo seleccionado  |  |
| Pdf Consentimiento                   | Seleccionar archivo Conse | ntimiento_informado.pdf |  |

Q Ver

Si no cumple con las condiciones mencionadas anteriormente, no podrá enviar el operativo completo para aprobación del "**Encargado UTM**".

Una vez finalizado el llenado de la ficha haga click en el botón

#### 5. EDITAR UNA FICHA

Desde el menú principal Seleccionamos "operativos", buscamos el operativo donde

está la ficha que se quiere modificar y se hace click en el botón

Luego se desplegará la siguiente pantalla, donde vemos todos los detalles del operativo, ahí seleccionamos la ficha que queremos editar y le damos click al botón **"Editar".** 

| Tenencia<br>Response<br>de Animales de        | a<br>Sable<br><sub>Compañía</sub> |                                                                                                    |                                                 |                               |        |                                                                                                    |               |                        |   | L veterinari | o s.a [ PROVEEDOR ], <b>OSalir</b> |
|-----------------------------------------------|-----------------------------------|----------------------------------------------------------------------------------------------------|-------------------------------------------------|-------------------------------|--------|----------------------------------------------------------------------------------------------------|---------------|------------------------|---|--------------|------------------------------------|
| Administración                                |                                   |                                                                                                    |                                                 |                               |        |                                                                                                    |               |                        |   |              |                                    |
| ESTERILIZACIÓN<br>Calendarios<br>E Operativos |                                   | Comuna: Con<br>Región: Mau<br>Lugar: calle<br>Dirección: Con                                                                            | stitución<br>Ile<br>e principal<br>stitución, M | aule, Chile                   | An     | ipliar el mapa                                                                                       | EID           | Alta                   |   |              | ✤ Enviar a revisión UTM            |
| E Documentos<br>SISTEMA<br>Mi perfil          | E                                 | Fecha: 204-2016<br>Procedimientos: Esterilización<br>Nº de animales: 4<br>Estado Ejecución: autorizado<br>Estado Aprobación: por enviar |                                                 |                               |        | Constitución<br>Google Los Huesos<br>al mapa, "Condiciones del servicio Informar un error en el mapa |               |                        |   |              |                                    |
|                                               | Fichas                            |                                                                                                    |                                                 |                               |        |                                                                                                    |               |                        |   |              |                                    |
|                                               | <ul> <li>Agrega</li> </ul>        | r Ficha O Historia                                                                                                    | L                                               |                               |        |                                                                                                    |               |                        |   |              |                                    |
|                                               | Buscar:                           |                                                                                                    |                                                 |                               |        |                                                                                                    |               |                        |   |              | Mostrar 10 🛊 registros             |
|                                               | Nro Folio                         | Nombre paciente                                                                                                    | Especie                                         | Raza                          | Sexo   | Comuna Obtención                                                                                     | Estado        | Creada                 | • | Acciones     |                                    |
|                                               | ABC1214                           | Amalia                                                                                                    | felino                                          | Gato Del<br>Bosque<br>Noruego | hembra | Maule                                                                                                | por<br>enviar | 06-04-2016<br>18:51:37 |   | Q Ver        | Editar O Historial                 |

Una vez realizado esto se vuelve a abrir la ficha con los datos que habíamos ingresado anteriormente, podemos editar la información y subir los documentos respectivos nuevamente de ser necesario.

Guardar

Una vez finalizada la edición debe hacer click en el botón

# 6. ENVIAR OPERATIVO CON FICHAS A ENCARGADO UTM.

Para enviar un operativo a revisión UTM, estando en el menú principal debe seleccionar **"Operativos"** y visualizaremos todos los operativos existentes.

Una vez visualizado el operativo que se desea enviar, se hace Click en "Acciones", y se

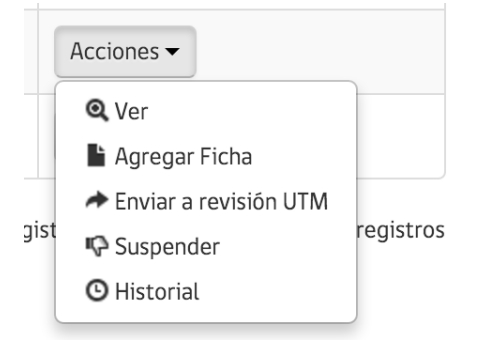

selecciona **"Enviar a revisión UTM"**, Debe tener en cuanta que **SI ALGUNA DE LAS FICHAS ESTÁ INCOMPLETA (NO TIENE LOS ESTADOS DE LOS PROCEDIMIENTOS O NO TIENE ADJUNTO EL DOCUMENTO DE CONSENTIMIENTO INFORMADO) NO PODRÁ ENVIAR EL OPERATIVO A REVISIÓN.** 

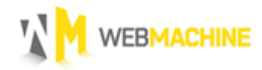

De no estar completas las fichas del operativo, al intentar enviarlo a revisión se visualizará el siguiente mensaje de error.

|   | Administración                                                                                            |   |
|---|----------------------------------------------------------------------------------------------------|---|
|   | El operativo debe tener fichas ingresadas con sus respectivos adjuntos y estados de resultado ingresados. | × |
|   | Administración / Operativos / Ver Operativo                                                               |   |
|   |                                                                                                    |   |
| ١ | /er Operativo                                                                                             |   |

Para visualizar las fichas con información faltante, debe ir al menú principal y seleccionar "**Operativos**", cuando visualice todos los operativos seleccione el cual desea

enviar y haga click en el botón

Ahí podrá visualizar todas las fichas correspondientes agregadas al operativo, Luego se dirige al buscador .

| Tenencia<br>Response<br>de Animales de C                                            | able<br>ompañía     |                                                                                                    |                                                                                                |                               |                |                                                        |                                    |                                          |   | Lveterinario s.a [ PROVEEDOR ], OSalir |
|-------------------------------------------------------------------------------------|---------------------|----------------------------------------------------------------------------------------------------|------------------------------------------------------------------------------------------------|-------------------------------|----------------|--------------------------------------------------------|------------------------------------|------------------------------------------|---|----------------------------------------|
| Administración                                                                      |                     |                                                                                                    |                                                                                                |                               |                |                                                        |                                    |                                          |   |                                        |
| ESTERILIZACIÓN<br>Calendarios<br>E Operativos<br>Documentos<br>SISTEMA<br>Mi perfil | Est<br>Esta         | Comuna: Com<br>Región: Mau<br>Lugar call<br>Dirección: Com<br>Fecta: 22-f<br>rocedimientos Este<br>Vº de animales: 4<br>tado Ejecución: auto<br>do Aprobación: por o | stitución<br>Ile<br>e principal<br>stitución, M<br>04–2016<br>erilización<br>orizado<br>enviar | aule, Chile                   | Arr<br>al mapa | construción<br>Construción<br>Condiciones del servicio | El P<br>Los Huese<br>Informar un e | Alta<br>vuente<br>os<br>error en el mapa |   | ➢ Enviar a revisión UTM                |
| [                                                                                   | • Agrega<br>Buscar: | r Ficha O Historia                                                                                                    | l                                                                                              | Todas l                       | as Fichas      | \$                                                     |                                    |                                          |   | Mostrar 10 + registros                 |
|                                                                                     | Nro Folio           | Nombre paciente                                                                                                    | Especie                                                                                        | Raza                          | Sexo           | Comuna Obtención                                       | Estado                             | Creada                                   | • | Acciones                               |
|                                                                                     | ABC1214             | Amalia                                                                                                    | felino                                                                                         | Gato Del<br>Bosque<br>Noruego | hembra         | Maule                                                  | por<br>enviar                      | 06-04-2016<br>18:51:37                   |   | Q Ver 🖍 Editar 💽 Historial             |

Tiene la opción de buscar en "Todas las fichas", sin embargo esta opción es modificable, pudiendo elegir que muestre las fichas "sin adjunto" o sin "estados de resultado"

| Agregar Ficha | O Historial  |                                                            |
|---------------|--------------|------------------------------------------------------------|
| Buscar:       |              | ✓ Todas las Fichas<br>Sin Adjunto Sin Estados do Posultado |
| Nro Folio Nom | hre paciente | rie Raza Sexo Comuna Obtención                             |

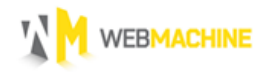

de esta manera podrá encontrar las fichas que necesiten ser completadas antes de enviar.

Una vez agregada la información Puede Hacer click en el botón **"Enviar a revisión UTM",** para enviar las fichas del operativo a "Revisión UTM", aparecerá una ventana de confirmación.

| Enviar a revisión UTM                                 |          | ×      |
|-------------------------------------------------------|----------|--------|
| ¿Está seguro de Enviar a revisión UTM este operativo? |          |        |
|                                                       | Cancelar | Enviar |

debe clickear el botón "Enviar" para enviar el operativo.

De ser exitoso el envío, obtendrá el siguiente mensaje:

| Administración                              |   |
|---------------------------------------------|---|
| EL Operativo ha sido enviado a revisión.    | × |
| Administración / Operativos / Ver Operativo |   |

## 7. COMO SUSPENDER UN OPERATIVO

Para suspender un operativo, estando en el menú principal debe seleccionar **"Operativos"** y visualizaremos todos los operativos existentes.

Una vez visualice el operativo que desea suspender.

| Tenencia<br>Responsab<br>de Animales de Comp | د بولاي بولاي |        |       |            |            |            |                          |
|----------------------------------------------|----------------------------------------------------------------------------------------------------|--------|-------|------------|------------|------------|--------------------------|
| Administración                               |                                                                                                    |        |       |            |            |            |                          |
| Operativos                                   | Buscar                                                                                                    |        |       |            |            |            | Mostrar (10 €) registros |
| E Operativos                                 |                                                                                                    |        |       | _          | Estado     | Estado     |                          |
| Documentos                                   | Comuna                                                                                                    | Región | Lugar | Fecha      | Ejecución  | Aprobación | Acciones                 |
| SISTEMA                                      | Constitución                                                                                                    | Maule  | plaza | 15-05-2016 | autorizado | por enviar | Acciones -               |
| ▲ miperni                                    | Constitución                                                                                                    | Maule  | plaza | 13-05-2016 | autorizado | por enviar | Acciones -               |

Haga Click en "Acciones"

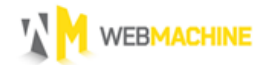

|      | Acciones -              |           |
|------|-------------------------|-----------|
|      | 🔍 Ver                   |           |
|      | 🖺 Agregar Ficha         |           |
|      | 🖈 Enviar a revisión UTM |           |
| gist | 🐶 Suspender             | registros |
|      | 🕒 Historial             |           |

y seleccione **"suspender"**, luego se desplegará una ventana solicitando un comentario que justifique la suspensión del operativo.

| P Suspender | ×                  |
|-------------|--------------------|
| Comentario  |                    |
|             |                    |
|             |                    |
|             | ~                  |
|             |                    |
|             | Cancelar Suspender |

Luego debe hacer click en el botón **"Suspender"**, debería observar el siguiente mensaje.

| Administración                   |
|----------------------------------|
| El Operativo ha sido suspendido. |
| Administración / Operativos      |

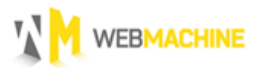

# 8. COMO VER EL HISTORIAL

#### A. Operativo

Para ver el historial de un operativo, estando en el menú principal debe seleccionar **"Operativos"** y visualizaremos todos los operativos existentes.

| Tenencia<br>Responsa<br>de Animales de Co | ible<br>mpañía |        |       |            |            |            | Lveterinario s.a [ PROVEEDOR ], ÖSalir |
|-------------------------------------------|----------------|--------|-------|------------|------------|------------|----------------------------------------|
| Administración                            |                |        |       |            |            |            |                                        |
| Operativos                                |                |        |       |            |            |            |                                        |
| ESTERILIZACIÓN                            | Buscar:        |        |       |            |            |            | Mostrar 10 + registros                 |
| E Operativos                              |                |        |       | _          | Estado     | Estado     |                                        |
| Documentos                                | Comuna         | Región | Lugar | Fecha      | Ejecución  | Aprobación | Acciones                               |
| SISTEMA                                   | Constitución   | Maule  | plaza | 15-05-2016 | autorizado | por enviar | Acciones -                             |
| 1 Mi perfil                               | Constitución   | Maule  | plaza | 13-05-2016 | autorizado | por enviar | Acciones -                             |

Haga Click en "acciones"

|      | Acciones -              |           |
|------|-------------------------|-----------|
|      | Q Ver                   |           |
|      | 🎽 Agregar Ficha         |           |
| gist | 🖈 Enviar a revisión UTM |           |
|      | 🐶 Suspender             | registros |
|      | O Historial             |           |

Y luego seleccione **"Historial"**, podrá visualizar el historial del operativo.

| 9 Historial Operativo           |                    |                                    |                        |  |  |  |  |  |  |
|---------------------------------|--------------------|------------------------------------|------------------------|--|--|--|--|--|--|
| Acción                          | Ejecutada<br>por   | Comentario                         | Fecha                  |  |  |  |  |  |  |
| enviado revisión utm            | veterinario<br>s.a |                                    | 07-04-2016<br>14:27:50 |  |  |  |  |  |  |
| enviado corrección<br>proveedor | James<br>Caan      | Tal problema encontrado<br>por urs | 07-04-2016<br>14:25:05 |  |  |  |  |  |  |
| enviado revisión utm            | veterinario<br>s.a |                                    | 07-04-2016<br>13:44:52 |  |  |  |  |  |  |
| enviado corrección<br>proveedor | James<br>Caan      | Esta es la correcion               | 07-04-2016<br>13:28:01 |  |  |  |  |  |  |
| enviado revisión utm            | veterinario<br>s.a |                                    | 07-04-2016<br>13:03:09 |  |  |  |  |  |  |
| autorizado                      | James<br>Caan      |                                    | 06-04-2016<br>17:35:12 |  |  |  |  |  |  |
| calendario aprobado             | James<br>Caan      |                                    | 06-04-2016<br>17:31:33 |  |  |  |  |  |  |

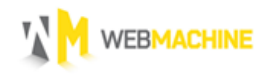

#### B. Fichas

Para visualizar el historial de las fichas a diferencia de el de los operativos, en vez de hacer click en historial del operativo.

| erativos               |              |        |       |            |            |            |                   |
|------------------------|--------------|--------|-------|------------|------------|------------|-------------------|
| STERILIZACIÓN          | Buscar       |        |       |            |            |            | Mostrar 10 💠 regi |
| Calendarios Operativos |              |        |       |            | Estado     | Estado     |                   |
| Documentos             | Comuna       | Región | Lugar | Fecha      | Ejecución  | Aprobación | Acciones          |
| STEMA                  | Constitución | Maule  | plaza | 15-05-2016 | autorizado | por enviar | Acciones -        |
| Mi perfil              | Constitución | Maule  | plaza | 13-05-2016 | autorizado | por enviar | Acciones -        |
|                        |              |        |       |            |            |            |                   |

| Acciones 🕶              |                                                                                               |  |  |
|-------------------------|-----------------------------------------------------------------------------------------------|--|--|
| 🔍 Ver                   |                                                                                               |  |  |
| 🖺 Agregar Ficha         |                                                                                               |  |  |
| 🖈 Enviar a revisión UTM |                                                                                               |  |  |
| 🐶 Suspender             | registros                                                                                     |  |  |
| O Historial             |                                                                                               |  |  |
|                         | Acciones →<br>Q Ver<br>Agregar Ficha<br>→ Enviar a revisión UTM<br>Q Suspender<br>O Historial |  |  |

Y luego seleccione **"Ver"**, podrá visualizar la información del operativo, una vez visualizado el operativo seleccione la ficha que desea ver historial.

| Administración                                                                    | <b>ia</b><br>Isable<br>de Compañía |                                                                                                    |                                                                                                |                                |                         |                                  |                                |                                                                  |  | Leterinario sa [ PROVEEDOR ], OSalir |
|-----------------------------------------------------------------------------------|------------------------------------|----------------------------------------------------------------------------------------------------|------------------------------------------------------------------------------------------------|--------------------------------|-------------------------|----------------------------------|--------------------------------|------------------------------------------------------------------|--|--------------------------------------|
| ESTERILIZACIÓN<br>Calendarios<br>Deprativos<br>Columentos<br>SISTEMA<br>Mi perfil | E<br>Est<br>Fichas                 | Comuna: Con<br>Región: Mau<br>Lugar: call<br>Dirección: Con<br>Fecha: 22-<br>Procedimientos: Esté<br>Nº de animales: 4<br>stado Ejecución: autr<br>ado Aprobación: por | stitución<br>Ile<br>e principal<br>stitución, M<br>04-2016<br>erilización<br>orizado<br>enviar | aule, Chile                    | An<br>al mapa           | condiciones del servicio         | ELF<br>Los Hues<br>Informar un | Alta<br>uente<br>25<br>Se orfor en el mapa                       |  |                                      |
|                                                                                   | Agrega Buscar:  Nro Folio ABC1214  | Todas l<br>Raza<br>Gato Del<br>Bosque                                                                                                    | Sexo<br>hembra                                                                                 | ¢<br>Comuna Obtención<br>Maule | Estado<br>por<br>enviar | Creada<br>06-04-2016<br>18:51:37 | •                              | Mostrar 10 ≑ registros<br>Acciones<br>Q Ver ✓ Editar O Historial |  |                                      |

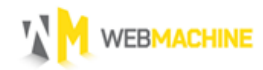

| <sup>©</sup> Historial Ficha |                 |            |                     | ×  |
|------------------------------|-----------------|------------|---------------------|----|
| Acción                       | Ejecutada por   | Comentario | Fecha               |    |
| aprobada utm                 | James Caan      |            | 07-04-2016 13:16:09 |    |
| enviada revisión utm         | veterinario s.a |            | 07-04-2016 13:05:14 |    |
| creada                       | veterinario s.a |            | 07-04-2016 12:40:06 |    |
|                              |                 |            |                     |    |
|                              |                 |            | Cerr                | ar |

Luego se desplegará una ventana con el historial de la ficha.

## 9. CORREGIR FICHAS OPERATIVOS

Cuando un Operativo es enviado al "**Encargado UTM**", y este es rechazado se envía a corrección. Para que el proveedor pueda enviarlo nuevamente.

¿Cómo saber si el operativo fue rechazado y necesita corrección?, cuando un operativo es rechazado aparece en el listado con una segmentación roja, en estado "enviado corrección proveedor".

| Tenencia<br>Responsab<br>de Animales de Compa | Lveterinario s.a [ PROVEEDOR ], OSalir |             |                 |            |                     |                                    |                                              |  |  |  |  |
|-----------------------------------------------|----------------------------------------|-------------|-----------------|------------|---------------------|------------------------------------|----------------------------------------------|--|--|--|--|
| Administración                                |                                        |             |                 |            |                     |                                    |                                              |  |  |  |  |
|                                               |                                        |             |                 |            |                     |                                    |                                              |  |  |  |  |
| Administración / Operativos                   |                                        |             |                 |            |                     |                                    |                                              |  |  |  |  |
| Operativos                                    |                                        |             |                 |            |                     |                                    |                                              |  |  |  |  |
| ESTERILIZACIÓN                                | Buscar:                                |             |                 |            |                     |                                    | Mostrar 10 registros                         |  |  |  |  |
| Calendarios                                   |                                        |             |                 |            |                     |                                    |                                              |  |  |  |  |
| Documentos                                    | Comuna                                 | Región      | Lugar           | Fecha      | Estado<br>Ejecución | Estado<br>Aprobación               | Acciones                                     |  |  |  |  |
| SISTEMA                                       | Constitución                           | Maule       | plaza           | 15-05-2016 | autorizado          | enviado<br>revisión urs            | Acciones *                                   |  |  |  |  |
|                                               | Constitución                           | Maule       | plaza           | 13-05-2016 | autorizado          | por enviar                         | Acciones -                                   |  |  |  |  |
|                                               | Constitución                           | Maule       | calle principal | 22-04-2016 | autorizado          | enviado<br>corrección<br>proveedor | Acciones 💌                                   |  |  |  |  |
|                                               | Constitución                           | Maule       | colegio         | 16-04-2016 | suspendido          | por enviar                         | Acciones 👻                                   |  |  |  |  |
|                                               | Primero Anterior                       | 1 Siguiente | Último          |            |                     | Mostrando reg                      | istros del 1 al 4 de un total de 4 registros |  |  |  |  |

Si vemos el historial, podemos observar el comentario por la cual el operativo fue rechazado.

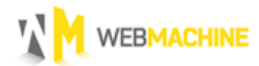

| <sup>©</sup> Historial Operativo |                 |                      | х                   |
|----------------------------------|-----------------|----------------------|---------------------|
| Acción                           | Ejecutada por   | Comentario           | Fecha               |
| enviado corrección proveedor     | James Caan      | Esta es la correcion | 07-04-2016 13:28:01 |
| enviado revisión utm             | veterinario s.a |                      | 07-04-2016 13:03:09 |
| autorizado                       | James Caan      |                      | 06-04-2016 17:35:12 |
| calendario aprobado              | James Caan      |                      | 06-04-2016 17:31:33 |
|                                  |                 |                      |                     |
|                                  |                 |                      | Cerrar              |

Dentro del operativo podemos ver que fichas fueron rechazadas, dándonos la posibilidad de editarlas.

#### Fichas

| В | • Agregar | Ficha O Historial |         | Todas           | las Fichas | •                |           |                        | Mostrar 10 registros           |
|---|-----------|-------------------|---------|-----------------|------------|------------------|-----------|------------------------|--------------------------------|
|   | Nro Folio | Nombre paciente   | Especie | Raza            | Sexo       | Comuna Obtención | Estado    | Creada 🔻               | Acciones                       |
|   | ABC1221   | mirana            | felino  | Angora<br>Turco | hembra     | Maule            | rechazada | 08-04-2016<br>16:58:02 | Q Ver 	✔ Editar 		 O Historial |

Para ver el porqué la ficha fue rechazada puede ver su historial haciendo click en el botón **"Historial",** desplegándose la siguiente pantalla :

| <sup>©</sup> Historial Ficha |                 |            | ×                   |
|------------------------------|-----------------|------------|---------------------|
| Acción                       | Ejecutada por   | Comentario | Fecha               |
| rechazada utm                | James Caan      | ml         | 07-04-2016 13:19:35 |
| enviada revisión utm         | veterinario s.a |            | 07-04-2016 13:03:09 |
| editada                      | veterinario s.a |            | 07-04-2016 13:01:19 |
| editada                      | veterinario s.a |            | 06-04-2016 18:32:03 |
| editada                      | veterinario s.a |            | 06-04-2016 18:22:01 |
| creada                       | veterinario s.a |            | 06-04-2016 18:19:29 |
|                              |                 |            |                     |
|                              |                 |            | Cerrar              |

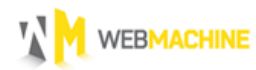

Fichas

Una vez teniendo clara la razón por la cual fue rechazada, se realiza la edición de la ficha. Para realizar la edición se debe ingresar al operativo correspondiente y luego hacer click en **"Editar"** sobre la ficha.

| • Agregar<br>Buscar: | Ficha O Historial |         | Todas           | las Fichas | •                |           |                        | Mostrar 10 registros       |
|----------------------|-------------------|---------|-----------------|------------|------------------|-----------|------------------------|----------------------------|
| Nro Folio            | Nombre paciente   | Especie | Raza            | Sexo       | Comuna Obtención | Estado    | Creada 🔻               | Acciones                   |
| ABC1221              | mirana            | felino  | Angora<br>Turco | hembra     | Maule            | rechazada | 08-04-2016<br>16:58:02 | 🔍 Ver 📝 Editar 🕜 Historial |

Una vez la ficha sea corregida se puede volver a enviar el operativo a revisión al "**Encargado UTM**", Para enviarlo debe hacer click en **"enviar a revisión UTM**".

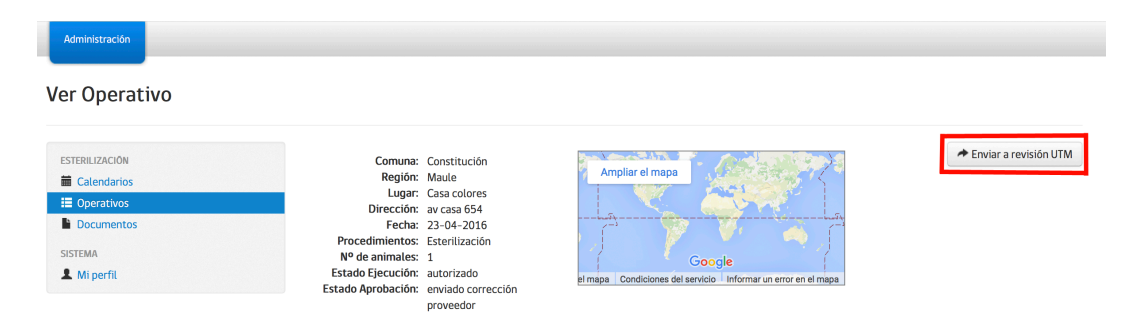

Una vez realizada la acción se despliega una ventana donde debe confirmar el envío a revisión haciendo click en el botón **"Enviar".** 

| Enviar a revisión UTM                                 | ×        |
|-------------------------------------------------------|----------|
| ¿Está seguro de Enviar a revisión UTM este operativo? |          |
|                                                       | Cancelar |

Luego debería observar el siguiente mensaje.

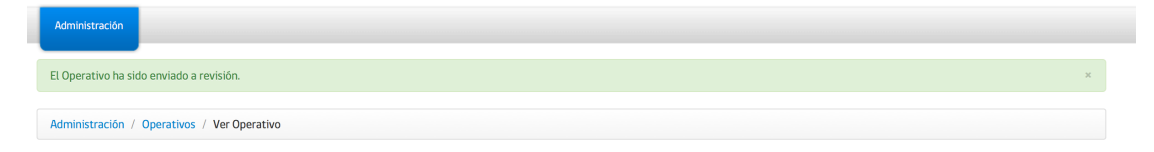

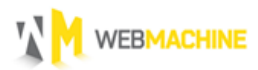

## 10. DOCUMENTOS

**"Documentos"** es una opción del menú principal donde se pueden visualizar los documentos que se utilizan durante los operativos:

- Ficha de identificación paciente.
- Consentimiento informado.
- Cuidados post operatorios.

Al hacer click sobre estos se despliegan los documentos dando la posibilidad de imprimirlos.

### 11. GENERAR DOCUMENTOS PARA ADJUNTAR

La plataforma da la posibilidad de generar el documento de "consentimiento informado", para facilitar la gestión de las firmas de los dueños de las mascotas.

Para poder generar el documento, **primero debe existir la ficha**.

Por lo que primero debemos seleccionar en el menú principal **"Operativos"**, luego visualizamos el operativo donde vamos a trabajar.

| Tenencia<br>Response<br>de Animales de Co | able<br>ompañía |        |       |            |            |            | L veterinario s.a [ PROVEEDOR ], ÖSalir |
|-------------------------------------------|-----------------|--------|-------|------------|------------|------------|-----------------------------------------|
| Administración                            |                 |        |       |            |            |            |                                         |
| Operativos<br>ESTERIUZACIÓN               | Buscar:         |        |       |            |            |            | Mostrar 10 + registros                  |
| Calendarios                               |                 |        |       |            |            |            |                                         |
| 🔚 Operativos                              |                 |        |       | _          | Estado     | Estado     |                                         |
| Documentos                                | Comuna          | Región | Lugar | Fecha      | Ejecución  | Aprobación | Acciones                                |
| SISTEMA                                   | Constitución    | Maule  | plaza | 15-05-2016 | autorizado | por enviar | Acciones -                              |
| 1 Mi perfil                               | Constitución    | Maule  | plaza | 13-05-2016 | autorizado | por enviar | Acciones -                              |

Haga click en el botón **"Acciones"** correspondiente a el operativo donde desea generar el documento.

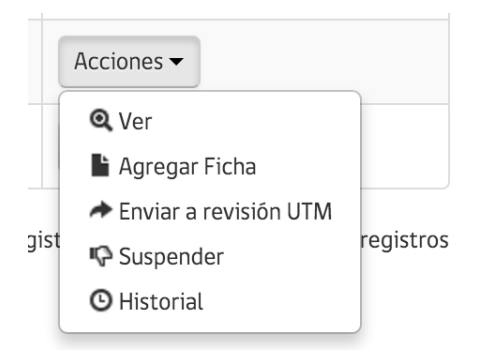

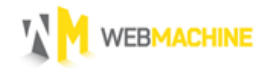

Una vez realizado esto puede, crear una nueva ficha "**Guardar**" o puede utilizar una ficha que ya este guardada.

Seleccione el botón de la ficha que desea generar el documento, y luego al final de la ficha Haga click en **"Generar PDF"**.

#### Archivos adjuntos

| Pdf Ficha identificación<br>Paciente<br>Pdf Consentimiento<br>Informado | Sin archivo. | Sin archivo. |
|-------------------------------------------------------------------------|--------------|--------------|
| <ul> <li>Volver a Operativo</li> </ul>                                  | ]            |              |

Se desplegará una ventana que muestra en documento Generado en PDF con los datos de la ficha ingresados, este es el mismo documento que luego debe adjuntar en esa ficha firmado por el dueño de la mascota.

| Consentimiento<br>Informado                                                                                                    |                                                                                                    |                                                                                                    |                                                                                                    | Nº Folio<br>ABC1220                                                                                                    |                                                                                                    |
|----------------------------------------------------------------------------------------------------|----------------------------------------------------------------------------------------------------|----------------------------------------------------------------------------------------------------|----------------------------------------------------------------------------------------------------|----------------------------------------------------------------------------------------------------|----------------------------------------------------------------------------------------------------|
| Datos propietario                                                                                                    |                                                                                                    |                                                                                                    |                                                                                                    |                                                                                                    |                                                                                                    |
| Fecha: 22/04/2016                                                                                                    | RUT: 11.111.                                                                                                    | 111-1                                                                                                    |                                                                                                    |                                                                                                    |                                                                                                    |
| Nombre: Manuel                                                                                                    | Teléfono: 0976                                                                                                    | 576512                                                                                                    |                                                                                                    |                                                                                                    |                                                                                                    |
| Dirección: casa 23, Maule                                                                                                    | Mail: asdf@a                                                                                                    | s.cl                                                                                                    |                                                                                                    |                                                                                                    |                                                                                                    |
| Nombre paciente: kripton                                                                                                    | ombre paciente: kripton Especie: 🛛 G                                                                                                    |                                                                                                    |                                                                                                    | X macho                                                                                                    | hembra                                                                                                    |
| Autorización                                                                                                    |                                                                                                    |                                                                                                    |                                                                                                    |                                                                                                    |                                                                                                    |
|                                                                                                    |                                                                                                    |                                                                                                    |                                                                                                    |                                                                                                    |                                                                                                    |
| Declaro que me han explicado detalladamente el proc<br>definitivamente los órganos reproductivos de esta.                                                                                                    | cedimiento quirúrgico al qu                                                                                                    | e será sometida mi r                                                                                                    | nascota y ma                                                                                                    | anifiesto enter                                                                                                    | ider que se extraerán                                                                                                    |
| Declaro que me han explicado detalladamente el proc<br>definitivamente los órganos reproductivos de esta.<br>Se me ha explicado además que, por su naturaleza,<br>medidas y cuidados efectuados por el equipo médico                                                                                                    | cedimiento quirúrgico al qu<br>, este procedimiento invol<br>), pueden ser inevitables y                                                                                                    | e será sometida mi r<br>ucra riesgos general<br>en un bajo porcentaj                                                                                                    | mascota y mi<br>es y compli<br>e de los caso                                                                    | anifiesto enter<br>caciones que,<br>s llegar inclus                                                                            | ider que se extraerán<br>a pesar de todas las<br>o a causar la muerte                                                                                                  |
| Declaro que me han explicado detalladamente el pro<br>definitivamente los órganos reproductivos de esta.<br>Se me ha explicado además que, por su naturaleza,<br>medidas y cuidados efectuados por el equipo médico<br>de mi mascota.<br>Además declaro estar en conocimiento y consentir q<br>estar asociado a complicaciones propias de su ejecuc                                                                                                    | cedimiento quirúrgico al qu<br>este procedimiento invol<br>o, pueden ser inevitables y<br>que, como todo procedimie<br>ción.                                                                                                   | e será sometida mi r<br>ucra riesgos general<br>en un bajo porcentaj<br>nto quirúrgico, requi                                                                           | mascota y ma<br>es y complie<br>e de los caso<br>iere sedaciór                                                  | anifiesto enter<br>caciones que,<br>Is llegar inclus<br>In y anestesia g                                                       | nder que se extraerán<br>a pesar de todas las<br>o a causar la muerte<br>reneral, lo que puede                                                                         |
| Declaro que me han explicado detalladamente el pro<br>definitivamente los órganos reproductivos de esta.<br>Se me ha explicado además que, por su naturaleza,<br>medidas y cuidados efectuados por el equipo médico<br>de mi mascota.<br>Además declaro estar en conocimiento y consentir q<br>estar asociado a complicaciones propias de su ejecuc<br>Entiendo que siempre existe una posibilidad de que<br>previamente.                                                                                                    | cedimiento quirúrgico al qu<br>, este procedimiento invol<br>, pueden ser inevitables y<br>, que, como todo procedimie<br>ción.<br>e, en beneficio del pacieni                                                                 | le será sometida mi r<br>ucra riesgos general<br>en un bajo porcentaj<br>nto quirúrgico, requi<br>te, el cirujano suspe                                                 | nascota y mi<br>es y complie<br>e de los caso<br>iere sedaciór<br>nda la cirug                                  | anifiesto enter<br>caciones que,<br>is llegar inclus<br>n y anestesia g<br>ía o que varíe                                      | ider que se extraerán<br>a pesar de todas las<br>o a causar la muerte<br>eneral, lo que puede<br>la técnica escogida                                                   |
| Declaro que me han explicado detalladamente el pro<br>definitivamente los órganos reproductivos de esta.<br>Se me ha explicado además que, por su naturaleza,<br>medidas y cuidados efectuados por el equipo médico<br>de mi mascota.<br>Además declaro estar en conocimiento y consentir q<br>estar asociado a complicaciones propias de su ejecuc<br>Entiendo que siempre existe una posibilidad de que<br>previamente.<br>Sé que todo procedimiento tiene limitaciones donde a<br>complicaciones se hace necesario re intervenir o reali<br>en tal caso deberé asumir los gastos que ello impliqu | cedimiento quirúrgico al qu<br>, este procedimiento Invol<br>o, pueden ser inevitables y<br>que, como todo procedimie<br>ción.<br>e, en beneficio del pacien<br>a veces no se logran los be<br>izar procedimientos compl<br>e. | le será sometida mi r<br>ucra riesgos general<br>en un bajo porcentaj<br>nto quirúrgico, requi<br>te, el cirujano suspe<br>neficios esperados, q<br>ementarios, que dep | mascota y mi<br>es y complie<br>e de los caso<br>iere sedaciór<br>nda la cirug<br>ue ante la ob<br>ende de fact | anifiesto enter<br>caciones que,<br>os llegar inclus<br>o y anestesia g<br>fa o que varíe<br>otención de res<br>ores variables | ider que se extraerán<br>a pesar de todas las<br>o a causar la muerte<br>eneral, lo que puede<br>la técnica escogida<br>ultados parciales y/o<br>e inadvertidos, y que |

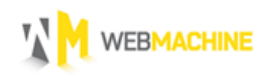

# 12. MI PERFIL

**"Mi Perfil"** es una opción del menú principal, donde existe la posibilidad de cambiar la contraseña de mi usuario, como se observa en la imagen.

| ESTERILIZACIÓN<br>Calendarios<br>Operativos<br>Documentos<br>SISTEMA<br>Magastil | Nombre<br>veterinario s.a<br>Rut<br>12.345.678-5<br>Email<br>veterinario@gmail.com<br>Nuevo Password |                                 |
|----------------------------------------------------------------------------------|----------------------------------------------------------------------------------------------------|---------------------------------|
|                                                                                  | Password                                                                                             | <- Ingresar su nueva contraseña |
|                                                                                  | Confirmar Password                                                                                   | <- Repetir su nueva contraseña  |
|                                                                                  | Guardar Cancelar                                                                                     |                                 |

Si la contraseña ha sido cambiada con éxito debería ver el siguiente mensaje.

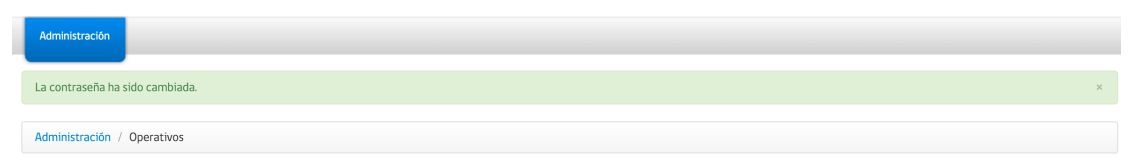